# Automatic RK6 sales import to SH4

### Settings in R-keeper 6

In Rkeeper's Manager's settings file (rkeeper.ini- by default in folder \RK6) under section [Appender] put new string:

#### [Appender]

```
.....
PostEXE = path for file ImportRK.exe and name of Sh4 server (C:\UCS\SH4\ImportRK.exe SDBSERV)
.....
```

*Important:* Where name SDBSERV should be the name under which automatic import was configured in IrKsetup.exe (you can check it in HKEY\_LOCAL\_MACHINE\SOFTWARE\UCS\SHTrans)

Run RK6 dispatcher and add new user: sklad with password sklad

#### **Settings in Store House**

Run IRkSetup.exe.

- a) For menu group "Restaurant menu" set paths and types for Rkeeper's databases.
- b) Set restaurant's code. Can be checked in Dealerrk.exe

c) Set user name and password. User must have rights to import lists and sales, and do subtract of products. If "Special account" is enabled, this user should have rights for both accounts.

- d) Mark "Use alternative products" if restaurant is using alternative products for subtracting.
- e) Set abbreviation of correspondent for sales.

| ImportRK setup utility 4.52 *           | ×                       |
|-----------------------------------------|-------------------------|
| Group of products                       |                         |
| Goods                                   |                         |
| Restaurant menu                         |                         |
| Hardware keys                           | 25                      |
| _ l ists                                |                         |
| Path: C:\UCS\RK6\DB                     | Type of source: Paradox |
| Import tax rates                        |                         |
| Expenditure                             |                         |
| Path: C:\UCS\RK6\DB                     | Type of source: UDB     |
| Type of grouping: by deletion reasons   | 💌 🗖 Break by stocks     |
| Restaurant code: 55                     |                         |
| - Automatic import settings             |                         |
| User name: Admin                        |                         |
| Password:                               |                         |
| Automatic document creation settings    |                         |
| 📕 Use replacements when creating comp   | lectations              |
| Correspondent code for the issue slips; | S                       |
|                                         | Additionally Save       |

#### How it works

After "Close day" (append32.exe) finished closing day, automatically will start application, which will do import and subtracting of products. This application creates log, which will be displayed on the screen of this application

## Versions

This option works with versions starting from:

Rkeeper: server 6.62, manager 6.79g Shouse: 4.14